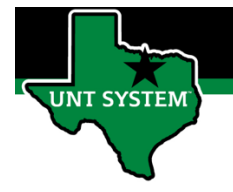

## End User – Overtime Request\_Employee Use

## How to Access Overtime Request

| Step 1 | Log into your<br>employee portal<br>(MyUNTSystem.edu)                                                          | <section-header></section-header>         |
|--------|----------------------------------------------------------------------------------------------------|-------------------------------------------|
| Step 2 | Once logged into the<br>portal, select the<br>compass icon located<br>in to the top right<br>side of the page. |                                           |
| Step 3 | Select the<br>"Navigator" icon.                                                                                | NavBar 🐡<br>Recent Places<br>My Favorites |

Office of Finance

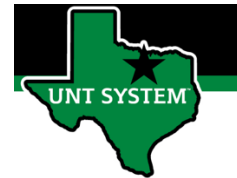

## End User – Overtime Request\_Employee Use

| Step 4        | Select "Self Service".     |                                                                                                    |
|---------------|----------------------------|----------------------------------------------------------------------------------------------------|
|               |                            | Self Service >                                                                                                    |
| <u>Step 5</u> | Select "Time Reporting".   | NavBar: Navigator         Self Service         Recent Places       Employee State Service Data         My Favorites       Personal Information         Payroll and Compensation       HR Employment Off-Boarding |
| <u>Step 6</u> | Select "Report Time".      | NavBar: Navigator       Image: Constraint of the second places       Recent Places       Muy Favorites       Navigator                                                                                           |
| <u>Step 7</u> | Select "Overtime Request". | NavBar: Navigator   Report Time   Report Time   Timesheet   Overtime Requests   Desk Punch                                                                                                    |

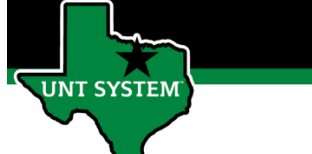

## End User – Overtime Request\_Employee Use

| Step 8 | Review previous requests or |                                                                                                    |                   |
|--------|-----------------------------|----------------------------------------------------------------------------------------------------|-------------------|
|        | Add a new request.          |                                                                                                    | Overtime Requests |
|        |                             | Overtime Requests                                                                                                    |                   |
|        |                             | Actions         View Options ③         Month       05 - May         View Requests         View All Requests         No Overtime Requests found. Select Add Request to submit a request for approval.         Add Request |                   |

If you have any questions or issues, please contact <u>timeandlabor@untsystem.edu</u>.